## 社会保障卡自助申领操作流程

1、关注微信公众号 "广州人社 "→社保通→社会保障卡→自
助查询→输入证件号码、姓名、随机码→点击"查
询"→申领核查结果(如已发卡,则前往对应的银
行领取或补办,如未发卡,则转步骤 2。

2、申领核查结果界面, 点解"返回首页"→社保卡相片上传→ 本人上传和查询\代他人上传和查询→上传申领相片、身份证正反面 →提交→提示"相片审核中, 等候 3-5 个工作日"→3-5 个工作日后 再进入社保卡相片上传→查询到"您的相片审核已通过, 相片回执号 为\*\*\*\*"→记下回执号→转步骤 3

3、下载"穗好办" APP→在首页中找到"社保"→"社保卡
申领"→阅读业务办理须知→开始办理→"办理
方式(本人办理\代他人办理)",确认办理,进行
申领核查→填写申领信息→申领采集→"领卡方式"→提交申领,后续通过社保卡自助查询模块

查核申领进度。

注意:因身份信息实时核验功能在 19:00-次日 7:00 期间处于关闭状态,请您在 7:00-19:00 时间段办理申领业务。